## 노인인권 집합교육신청 플랫폼 사용 매뉴얼

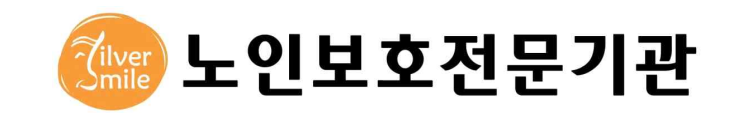

## □ 홈페이지 주소: <u>www.noinedu.or.kr</u>

## □ 인권교육 신청 방법(이용자 편)

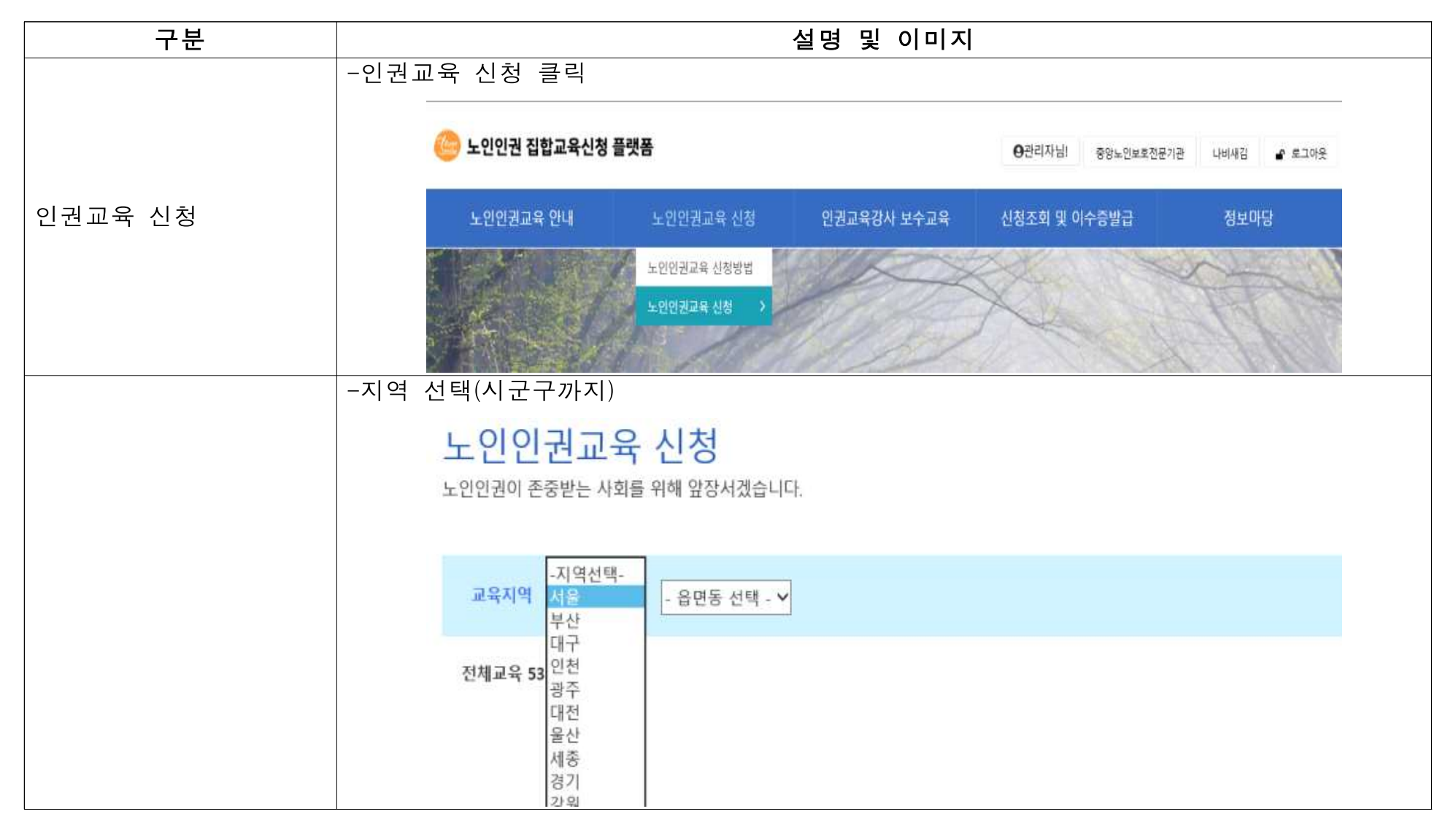

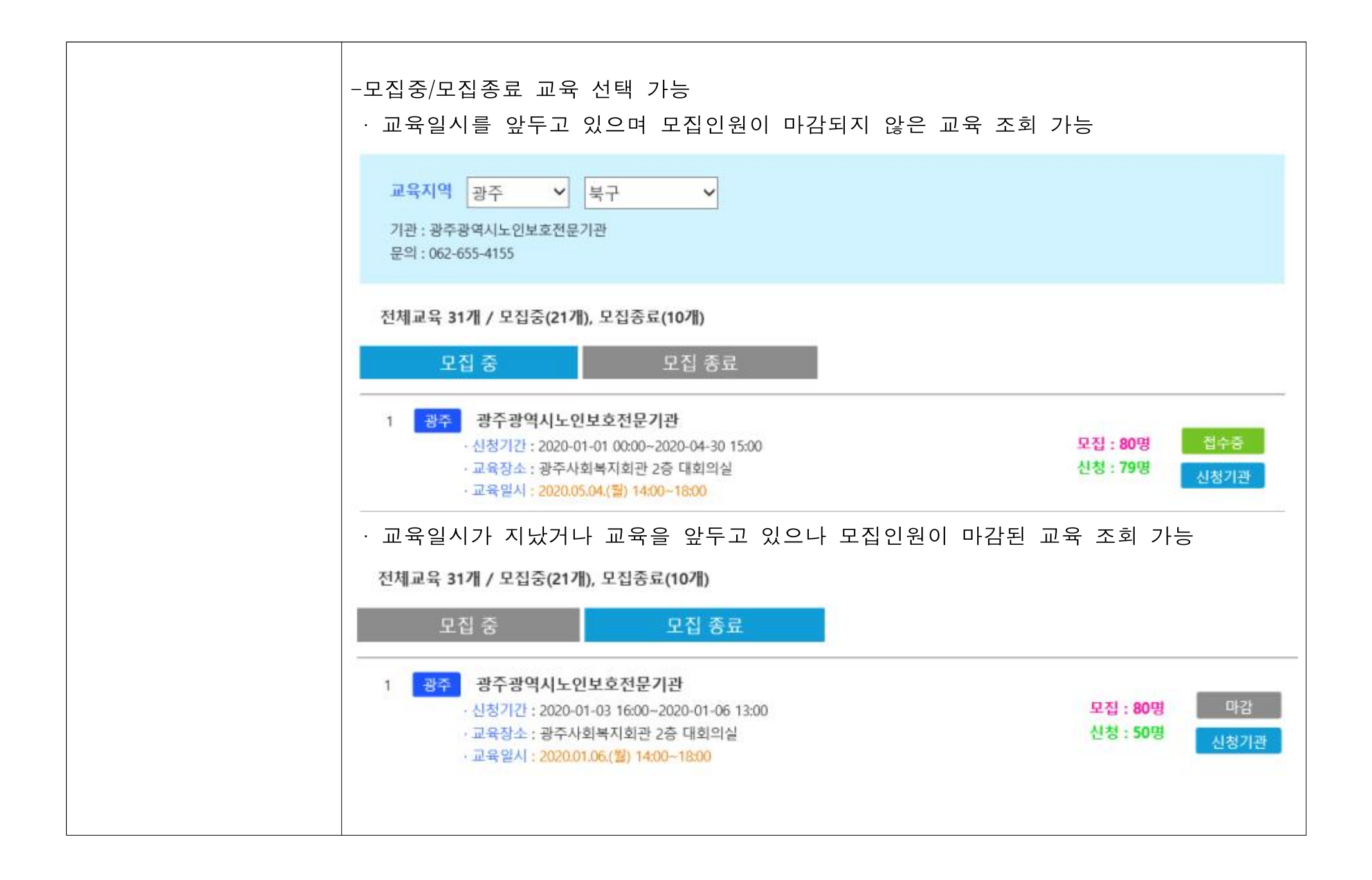

| 신청 시        | 작성 항목                                |            |       |        |      |     |  |
|-------------|--------------------------------------|------------|-------|--------|------|-----|--|
| - 강의ㅅ       | 간표: 강사는 /                            | 사전에 중      | 앙노인보호 | 호전문기관  | 에서 입 | 력완료 |  |
| - ·<br>* 누이 | 이궈강사 혀화                              | 취한 자리      | <br>  | 조성<br> |      |     |  |
|             |                                      |            |       | 0      |      |     |  |
| 교육기관명       | 서봉특별시남부노인보리전문기관                      |            |       |        |      |     |  |
| 담당지역        | 강남구,강동구,관역구,급천구,동역구,서조구,송파구,영등포구,용산구 |            |       |        |      |     |  |
| 전화번호        | 02)3472-1389                         |            |       |        |      |     |  |
| 교육명         | 도민연권교육                               |            |       |        |      |     |  |
| 교육장소        | [테스트] 등목하자 마세요                       |            |       |        |      |     |  |
| 교육일시        | 2019-12-31 13:00 - 14                | 4:00       | _     |        |      |     |  |
| 감의시간표       | 감사                                   | 교육시간       |       |        |      |     |  |
|             |                                      |            |       |        | _    |     |  |
| 치역          | = 지역 선택 = *                          |            |       |        |      |     |  |
| 신청기관명       | 기관명 월수                               |            |       |        |      |     |  |
| 奉金          | 기관 주소 입력                             |            |       |        |      |     |  |
| 전화          | 기관 연락처 압력                            |            |       |        |      |     |  |
| <b>4</b> 4  | 배스번호 입력                              |            |       |        |      |     |  |
| olation     | 이에임 법격                               |            |       |        |      |     |  |
| 신청인명        | 필수                                   |            |       |        |      |     |  |
| 대상          | =대상교육시설 선택 =                         | •          |       |        |      |     |  |
| 교육안원        | 2 명                                  | 2 명        |       |        |      |     |  |
|             | 이름                                   |            | 생년월일  |        |      |     |  |
| 참석자 명단      |                                      |            |       |        |      |     |  |
| 주가          |                                      |            |       |        |      |     |  |
|             |                                      |            |       |        |      |     |  |
| 기타사험        |                                      |            |       |        |      |     |  |
| 비밀번호        |                                      |            |       |        |      |     |  |
|             | (베스케스는 인영부왕 및                        | 이구응철료의 철보/ |       |        |      |     |  |

| ○ 단체/기               | 바인으로 신청 가능                                                                                                    |   |
|----------------------|----------------------------------------------------------------------------------------------------|---|
| - 단체:                | 2명 이상 신청하는 경우                                                                                                 |   |
| * '참·                | 석자 명단'의"추가"버튼 클릭 시 2명 이상 등록 가능                                                                                |   |
| - 개인:                | 1명만 신청하는 경우                                                                                                   |   |
| ○ 개인정                | 보 동의 클릭 필수                                                                                                    |   |
| 교육인원                 | 2 増                                                                                                    |   |
|                      | 이름 생년월일                                                                                                    |   |
| 참석자 명단<br>추가         |                                                                                                    |   |
|                      |                                                                                                    |   |
| 기타사항                 |                                                                                                    |   |
| 비밀변호                 | (패스워트는 신청수정 및 이수증별급시 원요)                                                                                      |   |
| : 개인정보수집 및           | 이용안내                                                                                                    |   |
| 개인정보의 수?<br>개인정보물 수? | 업육적 및 이용<br>입하는 목적은 안의 정보와 맞춤회된 서비스를 제공하기 위하여 필요한 최소한의 정보만 수집하고 있습니다.                                         | Î |
| 에 등록하신 모<br>간련한 회원이  | 든 회원과 방문객의 개인정보는 기본 수십 목적 이외에 다른 용도로 이용하거나 회원님의 동의 없이 제3자에게 채공할 수 없으며 회원정보와<br>피해를 입을 경우 이에 대한 모든 책임은 에서 집니다. |   |
| 개인정보수집 5             | E는 이용에 대한 동의 철회사 온(는) 개인정보를 수집하지 않으며 개인정보는 불회와 동시에 삭제됩니다.                                                     | * |
| 개인정보수집 및 이           | B에 동의합니다. 🗊                                                                                                   |   |
| 2 1                  | 신청하기 목록보기                                                                                                    |   |

| ○ 정보 입력          |                  |                                       |             |                          |           |  |
|------------------|------------------|---------------------------------------|-------------|--------------------------|-----------|--|
| - 관할 지역          | 녂(종사하는           | : 기관이 소속된 지역) 내 인권                    |             |                          |           |  |
| 교육 선택            | 백 필요, <b>드</b>   | <b>ト만 시스템 상 통제는 불가능</b>               | +           |                          |           |  |
| 하고 타             | 지역에서             | 이수하여도 수료는 가능한                         |             | 조르 서태 피스                 | _         |  |
| 사화으로             | 과한 지역            | · · · · · · · · · · · · · · · · · · · | - 0 시설<br>난 | 중류 신택 필구                 |           |  |
| <u></u><br>가하 지역 | _으르 아니           |                                       | · - 수우      | · 동계 수술을 위               | 안 근거도 활용  |  |
| 신철 지수            | i드도 긴네           | Π                                     | 지역          | =지역 선택 = 🔻               |           |  |
| 교육기관명            | 세울특별시남부노인        | 신보호전문가관                               | 신청기관명       | 기관명 필수                   |           |  |
| 당당자역             | 강남구,강동구,관악       | 구,급전구,통학구,서조구,송파구,영등포구,봉산구            | 주소          | 기관 주소 업리                 |           |  |
| 신라한호             | 02/34/2-1389     |                                       | 전화          | 기관 연락처 입려                |           |  |
| 교육전소             | [테스트] 등록하지 다     | 마세요                                   | 팩스          | 팩스번호 입력                  |           |  |
| 교육일시             | 2019-12-31 13:0  | 0~14:00                               | 0)៣(3)      | 이에있 입더                   |           |  |
| 강역시간프            | 145              | 고유시간                                  | 신청인명        | 원수                       | 1         |  |
|                  |                  | - 116                                 | વાજ         | =대상교육시설 선택 = 🔻           |           |  |
| মণ               | =지역 선택 = 🔻       |                                       | 교육인원        | =대상교육사실 선택 =<br>노이주거봉자시설 |           |  |
| 신청기관명            | = 지역 선택 =<br>강남구 |                                       |             | 노인의료복지시설                 | 101210101 |  |
| 平点               | 강동구<br>관악구       |                                       | 참석자 명단      | 포한어가락지지 #<br>재개노인복지시설    | STEE      |  |
| 전화               | 금전구              |                                       | 赤川          | 도인일호전문기관<br>노인일자리지원기관    |           |  |
| 4 <u>~</u>       | 4초구              |                                       |             | 학대피해도인전용원터<br>재가장기요양기관   |           |  |
| Claim Ca         | 영동포구             |                                       | 기디사망        |                          |           |  |
|                  | 용산구              |                                       |             |                          |           |  |
| 1000             | - 11-12-11-11    | 0                                     | 비밀변호        | (패스워드는 신청수정 및 이수증발급      | 시 필요)     |  |
|                  | =대상교육시원신         | 94 E ¥                                |             |                          |           |  |
| 교육인원             | 2 명              |                                       |             |                          |           |  |
|                  |                  |                                       |             |                          |           |  |
|                  |                  |                                       |             |                          |           |  |

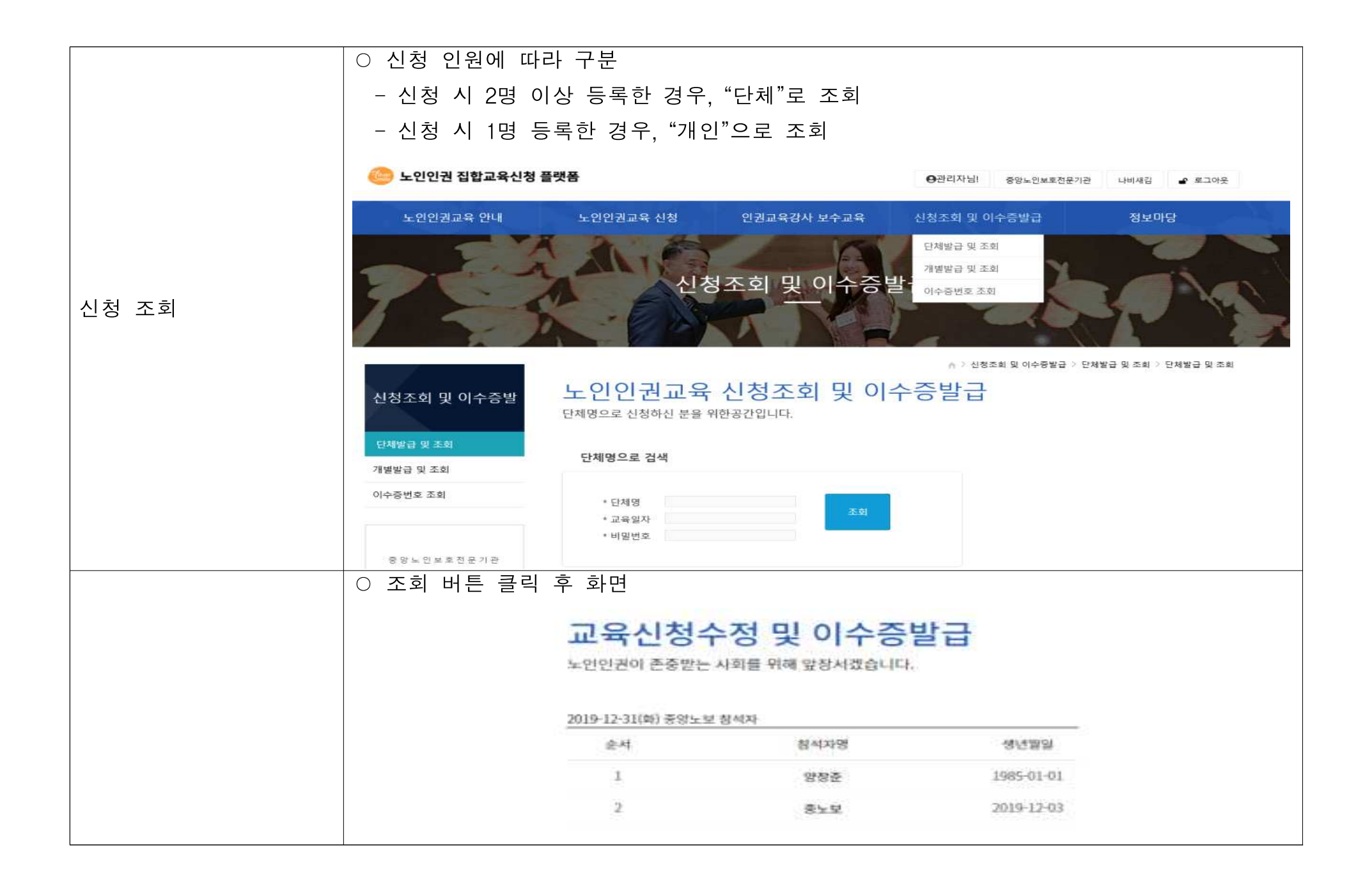

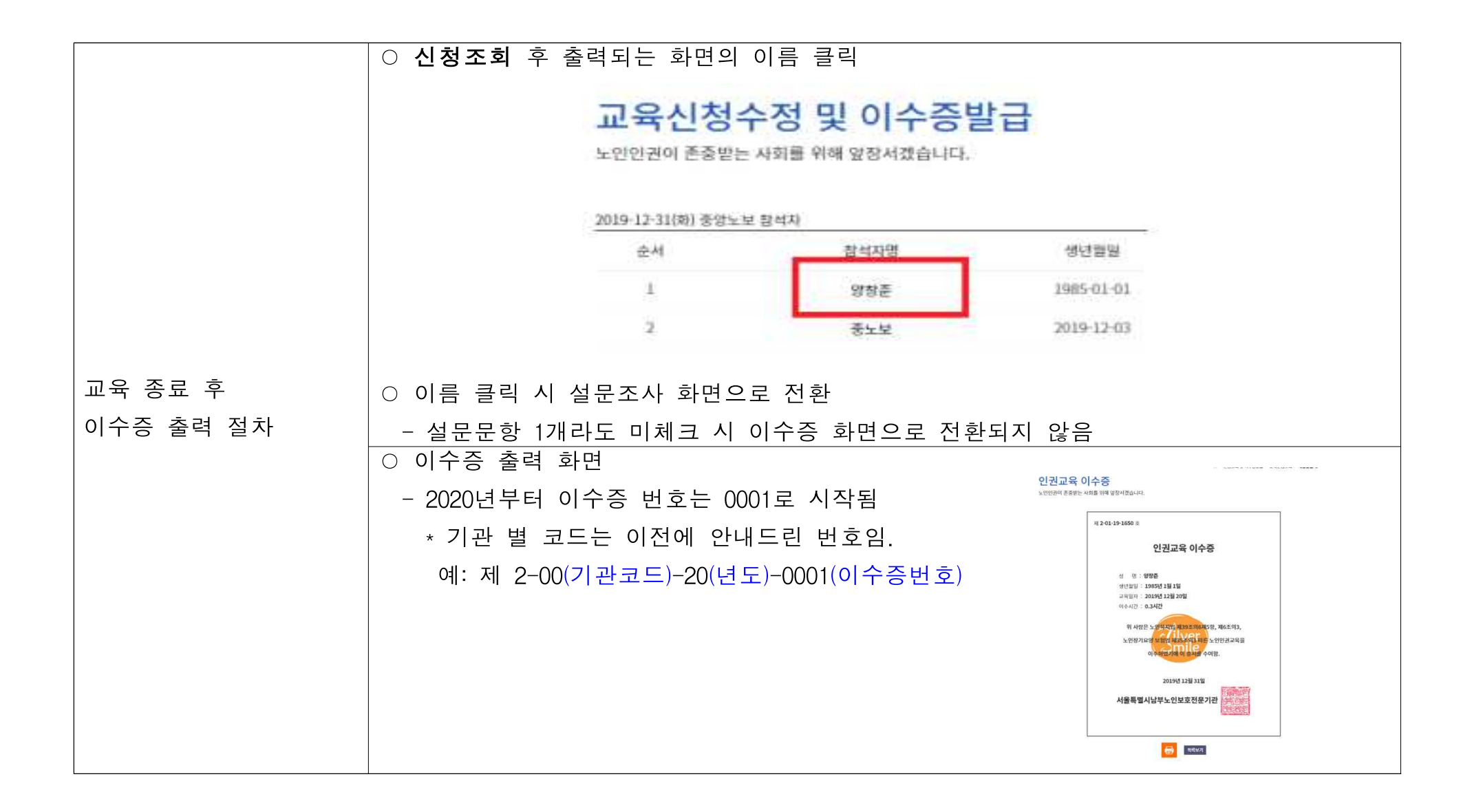